Issue: 1.4 Date: 7 July 2020 Page: 1 / 5

To use the CHEOPS Scheduling Feasibility Checker (SFC) you first have to install and configure the software. This process is described in the following subsection. You will need a total of 15 GB of disk space to install the SFC. Yes, 15 GB ;-)

After you completed the installation process the SFC is ready to be used.

#### Installing the Scheduling Feasibility Checker (SFC)

Installing the CHEOPS SFC is a two-step process. First, you need to download and install the VirtualBox software. As a second step you must download and configure the SFC virtual image.

#### Installing VirtualBox

Download and install VirtualBox for your operating system (Windows, OS X, Linux or Solaris): <u>https://www.virtualbox.org/wiki/Downloads</u>

**Warning for OS X High Sierra (10.13) users**: You may experience problems when installing VirtualBox. Please refer to the following post to fix the problem: <u>https://github.com/docksal/docksal/issues/417</u>

**Warning for Ubuntu users**: If you are using Ubuntu 16 or higher, you may experience problems related to using unsigned kernel modules. For further details, please refer to the 'Frequently Asked Questions':

https://www.cosmos.esa.int/web/cheops-guest-observers-programme/faq

Importing and configuring the SFC virtual image

1. Download the virtual image containing the Feasibility Checker. The download of the 2.8 GB virtual image may take a while.

ftp cheops\_fc@ssh.esac.esa.int:/cheopsfcvm07.ova

After executing the command you will be asked to provide a password. This password is available via the following web page:

https://www.cosmos.esa.int/web/cheops-guest-observers-programme/scheduling-feasibil ity-checker

Please note that the access to this URL is restricted to registered users only.

In case a GUI based FTP program like Filezilla is used, then connect with:

Issue: 1.4 Date: 7 July 2020 Page: 2 / 5

> Host: ssh.esac.esa.int Username: cheops\_fc Password: <as published - see above>

Once logged in via the cheops\_fc account, you are in the folder where the file cheopsfcvm06.ova can be downloaded.

In case you do not have a stand-alone FTP client available, you may issue the download command via a web browser that also supports FTP, for example Firefox, Chrome, Internet Explorer, etc. Please note, Safari under OS/X does not support this.

When using a web browser, use the following URL: ftp://cheops\_fc@ssh.esac.esa.int/cheopsfcvm06.ova

A popup will appear where you can enter the username and password.

- 2. Start the VirtualBox software.
- 3. Open the 'File' menu item and select 'Import appliance'.
- 4. Enter the location of the SFC virtual image on your computer.

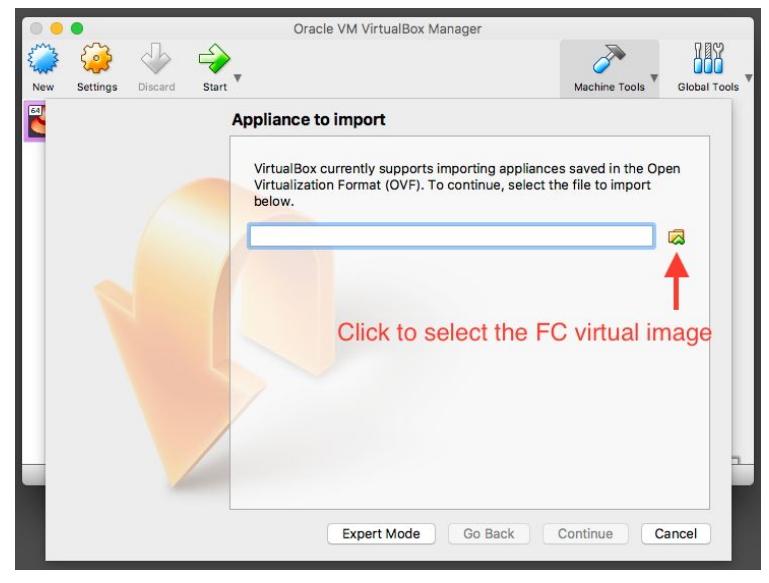

5. Click on 'Continue'.

Issue: 1.4 Date: 7 July 2020 Page: 3 / 5

6. Click on 'Import'.

| 00  | 0        |         |         | Oracle VM VirtualE          | lox Manager               |               |              |
|-----|----------|---------|---------|-----------------------------|---------------------------|---------------|--------------|
| New | Settings | Discard | Start • |                             |                           | Machine Tools | Global Tools |
|     |          |         |         | Importing virtual disk imag | e 'cheops_fc-disk001.vm   | ndk' (2/3)    |              |
|     |          |         | ems     |                             |                           |               |              |
|     |          |         |         | Virtual System 1            |                           |               |              |
|     |          |         |         | 😽 Name                      | cheops_fc_1               |               |              |
|     |          |         |         | Description                 | or running the CH         | • CH          |              |
|     |          |         |         | 🗮 Guest OS Type             | 📔 Red Hat                 | : (64-bit)    |              |
|     |          |         |         | CPU                         | 1                         |               |              |
|     |          |         |         | RAM                         | 4096 MB                   |               |              |
|     |          |         |         | 🌍 DVD                       | $\checkmark$              |               |              |
|     |          |         | /       | Reinitialize the MAC ac     | dress of all network card | ds            | -            |
|     |          |         |         | Appliance is not signed     |                           |               |              |
|     |          |         | Line    |                             |                           |               |              |
|     |          |         |         | Restore Defa                | aults Go Back             | Import        | Cancel       |
| -   |          |         | _       |                             |                           |               |              |

The import may take a while to complete.

- 7. Define a shared folder in order to easily transfer files between your computer (host) and the SFC virtual machine (guest):
  - a. In the VirtualBox main window, open the guest machine's settings by right clicking on the SFC virtual image in the left panel of the main window.
  - b. Open the 'Settings'.

Issue: 1.4 Date: 7 July 2020 Page: 4 / 5

| New Settings Discard | Oracle VM Virtu                            | alBox M       | lanager                                                        | Machine Tools | Global Tools |
|----------------------|--------------------------------------------|---------------|----------------------------------------------------------------|---------------|--------------|
| Cheops_fc            | Settings                                   | ₩O            | Tox!                                                           |               |              |
| ↑                    | Remove<br>Group                            | 第<br>R<br>業U  | al machine                                                     | Ä             |              |
| Right-click          | Start<br>Pause<br>Reset<br>Close           | ►<br>幾P<br>幾T | ow<br>vhich are<br>be opened)<br>nachine. For<br>a tools check | 10            |              |
| is open menu         | Discard Saved State<br>Show Log<br>Refresh | ℋյ<br>ℋL      | ocated at the<br>st will be<br>n future                        | •             |              |
|                      | Show in Finder<br>Create Alias on Desktop  |               | to get                                                         |               |              |
|                      | Sort                                       |               | ore<br>vs.                                                     |               |              |

c. Click on 'Shared Folders', then click on the "plus" icon to add a folder to be shared between the guest and the host machine.

Make sure to check the "Auto-mount" checkbox. The folder will be mounted as a subdirectory of /media in the guest machine.

Note: this folder should be used to provide the input data (Observation Requests) for the SFC - see below.

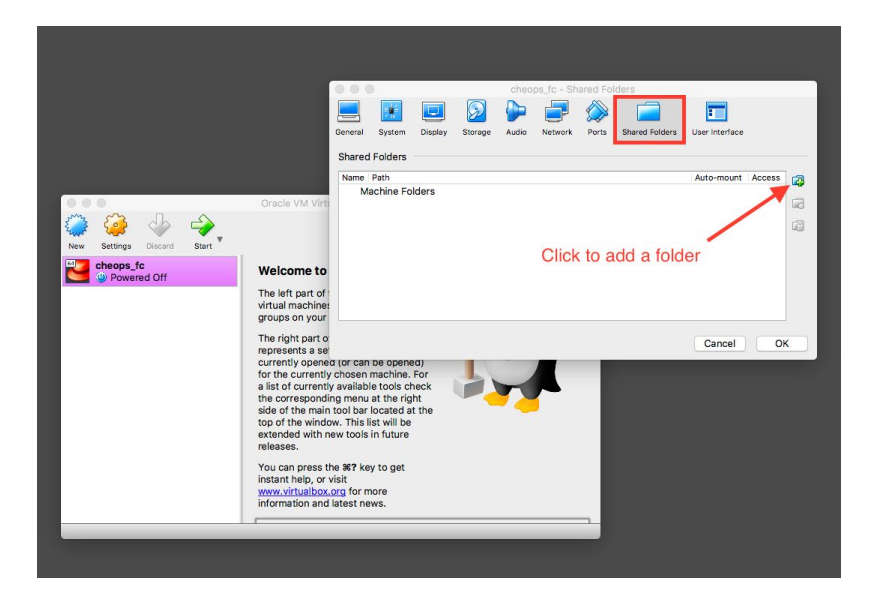

d. Close the Settings dialog.

Issue: 1.4 Date: 7 July 2020 Page: 5 / 5

The SFC virtual image is now ready to be used.

End of document